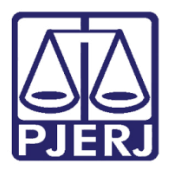

Dica de Sistema

# Cessão e Permissão de Uso

**GRERJ Eletrônica** 

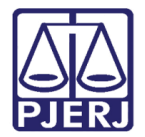

## SUMÁRIO

| 1. | Como acessar         | . 3 |
|----|----------------------|-----|
| 2. | Cessão de Uso        | . 5 |
| 3. | Permissão de uso     | . 9 |
| 4. | Histórico de Versões | 13  |

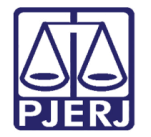

## Cessão e Permissão de Uso

### 1. Como acessar

Para iniciar a utilização do sistema acesse o portal <u>https://portaltj.tjrj.jus.br</u>. Selecione a opção **Serviços** e, em seguida, clique no menu **GRERJ Eletrônica**.

| PODER JUDICIÁRIO<br>ESTADO DO RIO DE JANEIRO    |                                                            | Buscar no portal Q                    |
|-------------------------------------------------|------------------------------------------------------------|---------------------------------------|
| PÁGINA INICIAL ~ INSTITUCIONAL ~                | CONSULTAS ~ SERVIÇOS ~ CORREGED                            | DORIA EMERJ TRANSPARÊNCIA             |
| Cadastro de Pessoa Jurídica                     | Portal - Serviços de TI                                    | Sistema de Votação Eletrônica - eVoto |
| Cálculo de Débitos Judiciais                    | Portal - Serviços Operacionais de Logística                | Ofício Requisitório de Precatório     |
| Certidão Eletrônica de Distribuição Judicial    | Processo Eletrônico >                                      |                                       |
| Certidões do 2º Grau                            | Processo Judicial Eletrônico (PJE)                         |                                       |
| Depósito Judicial >                             | SEI - Processo administrativo eletrônico                   |                                       |
| Dicas de Sistemas >                             | Sistema GRP                                                |                                       |
| GRERJ Eletrônica                                | Serventias Habilitadas para Realizar o Cadastro Presencial |                                       |
| Restituição - GRERJ Eletrônica >                | Serventias Habilitadas para Utilizar o Mandado de          |                                       |
| Malote Digital                                  |                                                            |                                       |
| Manuais e Vídeos dos Sistemas de Informática >> |                                                            |                                       |
| Portal Office 365                               |                                                            |                                       |
| Portal de Sistemas                              | Sistemas                                                   |                                       |
|                                                 | Validação de documentos                                    |                                       |

Figura 1 - Menu GRERJ Eletrônica

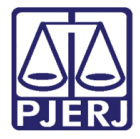

A tela será atualizada apresentando a página inicial do sistema **GRERJ Eletrônica**. No menu localizado à esquerda estarão listadas as naturezas dos recolhimentos de GRERJ.

| PODER JUDICIÁRIO<br>ESTADO DO RIO DE JANEIRO | HOMOLOGAÇÃO II IR PARA O MENU 2 IR PARA O CONTEÚDO O ALTO CONTRASTE O CONTRASTE                                                |
|----------------------------------------------|----------------------------------------------------------------------------------------------------|
|                                              |                                                                                                    |
| GRERJ ELETRÔNICA                             | ATENÇÃO                                                                                                    |
| Versao 5.0                                   | Verifique se a impressora está conectada ao seu computador e ligada.                                                           |
| 希 Página Inicial                             | Utilize papel no formato A4; não utilize impressora matricial;                                                                 |
| Judicial                                     | Para imprimir a GRERJ é necessário ter instalado em seu computador o programa Adobe Acrobat Reader<br>Chrome, Edge ou Firefox; |
| GRERJ Administrativa                         | Caso não tenha o Adobe Acrobat Reader instalado, faça o download gratuito clicando no ícone abaixo;                            |
| Diário da Justiça Eletrônico 🛛               | A GRERJ deve ser paga somente nas agências do Banco Bradesco;                                                                  |
| Cartário Extraiudicial Oficializado d        | Não abra várias telas para geração de guia. Feche todas as telas enquanto gerar a GRERJ;                                       |
|                                              | Caso esteja utilizando bloqueador de pop-up, configure-o para permitir todos os pop-up's deste site.                           |
| Cartório Extrajudicial Privatizado <         |                                                                                                    |
| Cobrança Administrativa                      | Get ADOBE" READER"                                                                                                    |
| Reimpressão                                  |                                                                                                    |
|                                              |                                                                                                    |

Figura 2 - SIstema GRERJ Eletrônica

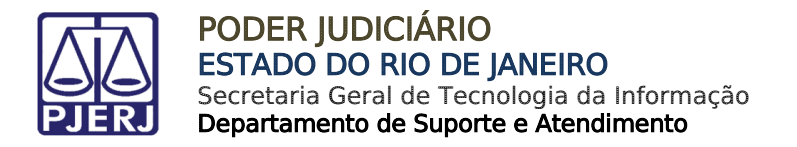

## 2. Cessão de Uso

Para acessar o sistema, no menu à esquerda, selecione **GRERJ Administrativa** e, em seguida, **Cessão de Uso**.

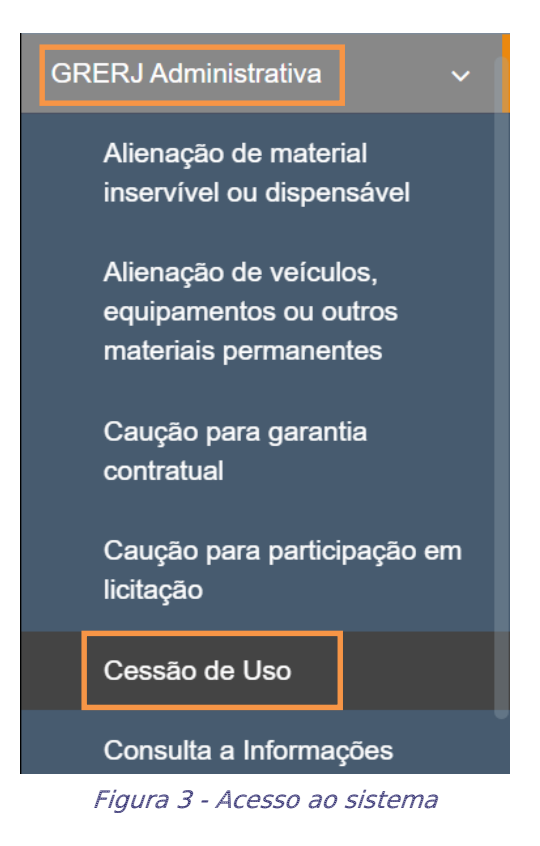

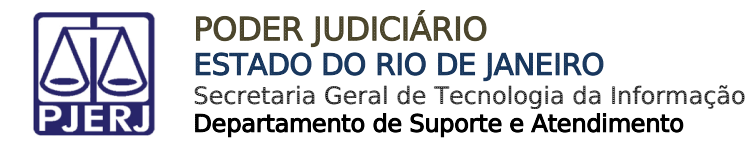

Em Cessão de Uso, preencha o campo Número do Termo e clique em Validar Termo. O sistema carregará automaticamente os campos CPF/CNPJ, Nome e Comarca. Se necessário, será possível incluir mais informações em Informações Complementares.

| CESSÃO DE USO                  |       |               |
|--------------------------------|-------|---------------|
| Número do Termo:               | 000   | Validar Termo |
| CNPJ / CPF:<br>04.<br>Comarca: | Nome: |               |
| Informações Complementares:    |       | ~             |

Figura 4 – Preencher o Número do Termo

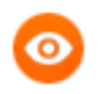

OBSERVAÇÃO: Será possível alterar a **Comarca** caso tenha mais de uma opção.

Informe a **Descrição do Pagamento**, **Período** e o **Valor**. Em seguida, clique em **Incluir**. Será possível incluir mais de uma descrição do pagamento.

| Descrição do P<br>Pagamento: | eríodo: | Valor: | + Incluir                         |             |
|------------------------------|---------|--------|-----------------------------------|-------------|
| Pagamento                    | Período | ٧      | /alor                             |             |
| Contraprestação              | 12/2023 | F      | R\$ 100,00                        | The Excluir |
|                              |         | \<br>F | /alor Total:<br><b>R\$ 100,00</b> |             |

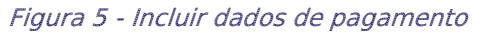

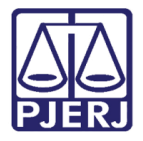

As inclusões serão exibidas em **Pagamento**. Para excluir uma descrição de pagamento, clique em **Excluir**.

Verifique os valores incluídos e clique em Confirmar.

| Descrição do<br>Pagamento: | Período: Valor: | + Incluir                         |           |                     |
|----------------------------|-----------------|-----------------------------------|-----------|---------------------|
| Pagamento                  | Período         | Valor                             |           |                     |
| Contraprestação            | 12/2023         | R\$ 100,00                        | 💼 Excluir |                     |
| Acréscimos moratórios      | 11/2023         | R\$ 50,00                         | 🛍 Excluir |                     |
|                            |                 | Valor Total:<br><b>R\$ 150,00</b> |           |                     |
|                            |                 |                                   |           |                     |
|                            |                 |                                   |           | Cancelar 🖺 Confirma |

Figura 6 - Conferir valores e confirmar

| 3363960866547    |       |   |            |  |
|------------------|-------|---|------------|--|
| Número do Termo: |       |   |            |  |
| 003              |       |   |            |  |
| CNPJ /CPF:       | Nome: | C | omarca:    |  |
| 04               |       |   | Comarca de |  |

O sistema apresentará uma tela com o resumo da GRERJ Eletrônica.

Figura 7 - Resumo da GRERJ

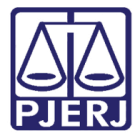

Confira os dados preenchidos e selecione **Pagamento On-line** para realizar o pagamento

#### ou Impressão da GRERJ para imprimir.

| Tipo de Recolhimento | Código de Receita/ Conta | Valor (R\$)  |
|----------------------|--------------------------|--------------|
| Cessão de Uso        | 2213-7                   | R\$ 150,00   |
|                      |                          | Total:       |
|                      |                          | R\$ 150,00   |
|                      |                          |              |
|                      | 🏦 Pagame                 | ento On-Line |
|                      |                          |              |

Figura 8 - Pagamento ou Impressão da GRERJ

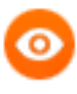

OBSERVAÇÃO: A GRERJ Eletrônica poderá ser paga pelo banco Bradesco ou banco digital NUBANK. Para realizar o pagamento on-line, é necessário possuir conta no banco.

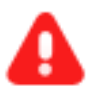

ATENÇÃO: Encontra-se em <u>desenvolvimento</u> pelo Tribunal de Justiça do Estado do Rio de Janeiro a opção de **pagamento das guias de GRERJ** Eletrônica via QR Code.

A implementação de um novo método de pagamento visa melhorar cada vez mais a experiência dos usuários.

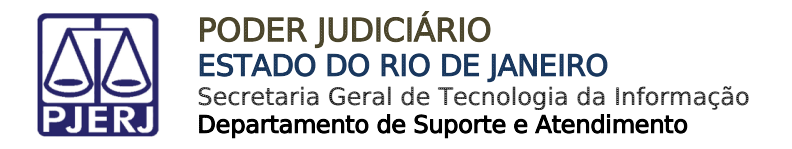

## 3. Permissão de uso

Para acessar o sistema, no menu à esquerda, selecione **GRERJ Administrativa** e, em seguida, **Permissão de Uso.** 

| Curso ESAJ                                                                          |
|-------------------------------------------------------------------------------------|
| Disponibilização a terceiros de<br>informações oriundas das<br>bases de dados do TJ |
| Diversos                                                                            |
| Museu da Justiça                                                                    |
| Permissão de Uso                                                                    |
| Plano Saúde                                                                         |

Figura 9 - Acesso ao sistema

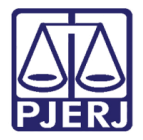

Em Permissão de Uso, preencha o campo Número do Termo e clique em Validar Termo. O sistema carregará automaticamente os campos CPF/CNPJ, Nome e Comarca. Se necessário, será possível incluir mais informações em Informações Complementares.

| PERMISSÃO DE USO           |              |   |
|----------------------------|--------------|---|
| Número do Termo:           | Validar Term | D |
| CNPJ / CPF:                | Nome:        |   |
| Comarca:                   |              | ~ |
| Informações Complementares |              |   |

Figura 10 - Preencher o Número de Termo

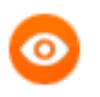

OBSERVAÇÃO: Será possível alterar a **Comarca** caso tenha mais de uma opção.

Informe a **Descrição do Pagamento**, **Período** e o **Valor**. Em seguida, clique em **Incluir**. Será possível incluir mais de uma descrição do pagamento.

| escrição do<br>agamento:<br>∽ | Período: Val | lor:<br>+ Incluir                 |           |
|-------------------------------|--------------|-----------------------------------|-----------|
| Pagamento                     | Período      | Valor                             |           |
| Contraprestação               | 12/2023      | R\$ 100,00                        | 🛍 Excluir |
|                               |              | Valor Total:<br><b>R\$ 100,00</b> |           |

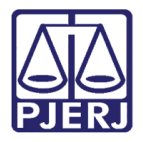

As inclusões serão exibidas em **Pagamento**. Para excluir uma descrição de pagamento, clique em **Excluir**.

Verifique os valores incluídos e clique em Confirmar.

| Descrição do<br>Pagamento: | Período: Valor: | + Incluir                         |           |                      |
|----------------------------|-----------------|-----------------------------------|-----------|----------------------|
| Pagamento                  | Período         | Valor                             |           |                      |
| Contraprestação            | 12/2023         | R\$ 100,00                        | 💼 Excluir |                      |
| Acréscimos moratórios      | 11/2023         | R\$ 50,00                         | 💼 Excluir |                      |
|                            |                 | Valor Total:<br><b>R\$ 150,00</b> |           |                      |
|                            |                 |                                   |           |                      |
|                            |                 |                                   |           | Cancelar 🖺 Confirmar |

*Figura 12 - Conferir valores e Confirmar* 

O sistema apresentará uma tela com o resumo da GRERJ Eletrônica.

| PERMISSÃO DE USO                  |          |          |  |  |  |  |
|-----------------------------------|----------|----------|--|--|--|--|
| Número da GRERJ:<br>3363570908092 |          |          |  |  |  |  |
| Número do Termo:                  |          | 017      |  |  |  |  |
| CNPJ /CPF:                        | Nome:    | Comarca: |  |  |  |  |
| Informações compleme              | entares: |          |  |  |  |  |
|                                   |          |          |  |  |  |  |

Figura 13 - Resumo da GRERJ

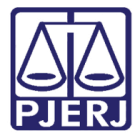

Confira os dados preenchidos e selecione Pagamento On-line para realizar o pagamento

#### ou Impressão da GRERJ para imprimir.

| Tipo de Recolhimento | Código de Receita/ Conta | Valor (R\$)          |
|----------------------|--------------------------|----------------------|
| Permissão de uso     | 2205-3                   | R\$ 150,00           |
|                      |                          | Total:<br>R\$ 150,00 |
|                      | â Pagame                 | ento On-Line         |

Figura 14 - Pagamento ou Impressão da GRERJ

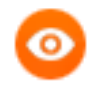

OBSERVAÇÃO: A GRERJ Eletrônica poderá ser paga pelo banco Bradesco ou banco digital NUBANK. Para realizar o pagamento on-line, é necessário possuir conta no banco.

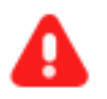

ATENÇÃO: Encontra-se em <u>desenvolvimento</u> pelo Tribunal de Justiça do Estado do Rio de Janeiro a opção de **pagamento das guias de GRERJ** Eletrônica via QR Code.

A implementação de um novo método de pagamento visa melhorar cada vez mais a experiência dos usuários.

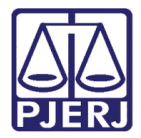

## 4. Histórico de Versões

| Versão | Data       | Descrição da alteração        | Responsável       |
|--------|------------|-------------------------------|-------------------|
| 1.0    | 20/05/2016 | Elaboração do manual          | Marcelo Sampaio   |
| 1.0    | 20/05/2016 | Revisão de Template / Revisão | Mariana Miranda / |
|        |            | Ortográfica                   | Cláudio Vianna    |
| 1.1    | 04/12/2023 | Atualização de documento.     | Gabriel Lugon     |
|        |            |                               |                   |